# E8663B-02A S E R V I C E N O T E

Supersedes: E8663B-02

E8663B Signal generator Firmware revision: C.04.90

Serial Numbers: [0000A00000 / 9999Z99999]

The 'Secure Erase and sanitize' feature is erasing two important files: License Keys and Self Test Dependencies

Parts Required:

NONE

## ADMINISTRATIVE INFORMATION

SERVICE NOTE CLASSIFICATION:

## **INFORMATION ONLY**

AUTHOR: SN PRODUCT LINE: PL15

ADDITIONAL INFORMATION:

© AGILENT TECHNOLOGIES, INC. 2007 PRINTED IN U.S.A.

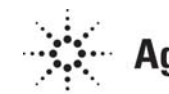

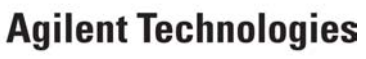

September 12, 2007

### Situation:

**E8663B Firmware revision** C.04.90 is known to have this defect.

Under the Memory Catalog menu there is the Security menu and the 'Secure Erase and Sanitize' feature. Executing this function will erase two important files: License Keys and Self Test Dependencies

You will get these two errors after you cycle power: Error 617 Configuration error Error 256 FILE NOT FOUND; /SYS/LICENSE.TXT

### Solution/Action:

Do not perform the 'Secure Erase and sanitize' function under the memory catalog menu with Firmware release C.04.90

You must update firmware to version C.04.93 or greater before you perform this function.

If you have performed the "Secure Erase and Sanitize" function on your instrument. You will need to do the following to recover the lost files:

- 1) Download and install firmware C.04.93 or greater.
- 2) Contact the PGU,SOURCES e-mail node with unit model and serial number and request replacement license keys text file.
- 3) Connect the unit to LAN and launch and Internet Explorer page.
- 4) Enter http:<instrument IP address>/update page.
- 5) Locate the "Recover Self- test System Files" and press "execute".
- 6) Locate "over write LICENSE.TXT" cut-and-paste your license file from step 2 into the text box and press "execute".
- 7) Cycle power on the signal generator
- 8) Verify that all your instrument options are installed and the Self Test passes.
- 9) Your instrument should function properly now. If not contact the PGU,SOURCES e-mail node.